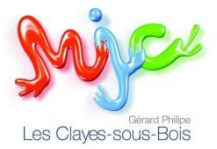

### **TUTORIEL INSCRIPTION EN LIGNE MJCGP**

## 1) ETAPE 1 : Créer son compte (si vous n'en avez pas déjà un)

Afin de vous inscrire sur Go Asso il suffit de remplir le formulaire en se connectant sur <u>https://mjclesclayes78.goasso.org/</u>

Cliquez sur « M'inscrire » en haut à droite de la page d'accueil.

| MJC Gérard PHILIPE ×       | +                                                                       |                       |                       |                      |                |
|----------------------------|-------------------------------------------------------------------------|-----------------------|-----------------------|----------------------|----------------|
| $\leftarrow \rightarrow C$ | O A https://mjclesdayes78.goasso.org                                    |                       |                       |                      | \$             |
|                            | MJC Gérard PHILIPE - propulsé par GOasso · 🖂 contact@mjclesclayes78.org |                       |                       | M'inscrire           | 🖯 Me connecter |
|                            | Les Cruse suit file                                                     | ACCUEIL • ACTIVITÉS • | STAGES • ÉVÈNEMENTS • | ACTUALITÉS • CONTACT | 🕎 PANIER (0)   |
|                            | Q RECHERCHER UNE ACTIVITÉ                                               |                       |                       |                      |                |
|                            | Mots-clés (activité, programmation,)                                    | iecteur d'activité    | Type de programmation | Âge Jour             | FILTRER        |
|                            | DÉCOUVREZ TOUTE                                                         | ES NOS OFFRES : Acti  | ivités Stages Év      | ènements             |                |

Remplissez le formulaire en tant que référent majeur de la famille puis cliquez en bas sur le bouton « Je m'inscris ».

|     | AUC Gérard PHILIPE ×       | +                                       |                                                     |                                           |                      |
|-----|----------------------------|-----------------------------------------|-----------------------------------------------------|-------------------------------------------|----------------------|
|     | $\leftarrow \rightarrow C$ | O A •• https://mjclesclayes78.goasso.or | rg/compte/inscription                               |                                           | E                    |
|     |                            | Since was the                           | ACCUEIL • ACTIVITÉS                                 | • STAGES • ÉVÈNEMENTS • ACTUALITÉS •      | CONTACT 🕎 PANIER (0) |
|     |                            |                                         | INSCRIPTION                                         |                                           |                      |
|     |                            |                                         | Les informations demandées ci-dessous permet        | ront la création de votre compte famille. |                      |
|     |                            |                                         | * PRÉNOM                                            | . <u>*</u> NOM                            |                      |
|     | Nom et prenom              | $\longrightarrow$                       | Paul                                                | Hochon                                    |                      |
|     |                            |                                         | .* EMAIL                                            | * DATE DE NAISSANCE                       |                      |
|     | Email                      | $\longrightarrow$                       | paul.hochon@aol.fr                                  | 11/12/1985                                |                      |
| Num | ára da tálánhana           |                                         | PRÉFIXE TÉLÉPHONE PORTABLE                          |                                           |                      |
| Num | ero de telephone           | $\longrightarrow$                       | +33 (FR) 🗸                                          |                                           |                      |
|     |                            |                                         | PRÉFIXE TÉLÉPHONE FIXE                              |                                           |                      |
|     |                            |                                         | +33 (FR) 🗸                                          |                                           |                      |
| Ca  | tégorie socio              |                                         | * CSP                                               | SITUATION PROFESSIONNELLE                 |                      |
| pro | ofessionnelle              | $\longrightarrow$                       | Employé et ouvrier v                                | ×                                         |                      |
| P   |                            |                                         | * ADRESSE                                           | COMPLÉMENT D'ADRESSE                      |                      |
| ۰.  |                            | $\rightarrow$                           | 1 rue du sommeil                                    |                                           |                      |
| AC  | iresse postale             |                                         | * VILLE OU CODE POSTAL                              |                                           |                      |
|     |                            |                                         | LES CLAYES SOUS BOIS (78340) × V                    |                                           |                      |
|     |                            |                                         | Je souhaite recevoir la newsletter de l'association |                                           |                      |
|     |                            |                                         | J'autorise l'association à utiliser mon image       |                                           |                      |
| Mo  | ot de passe                |                                         |                                                     |                                           |                      |
|     |                            |                                         | Paile of Personnel of some                          |                                           |                      |
|     |                            |                                         | Juini et jaccepte les coola nors et du regiernem    |                                           |                      |
|     |                            |                                         | JE M'                                               | INSCRIS                                   |                      |

Le message ci-dessous s'affiche sur votre écran.

UN EMAIL DE CONFIRMATION VOUS A ÉTÉ ENVOYÉ. Veuillez cliquer sur le lien de cet email afin de confirmer la création de votre compte RETOUR À L'ACCUEIL

Allez dans votre boîte de réception et cliquez sur le mail provenant de <u>no-reply@goasso.org</u> intitulé « MJC Gérard Philipe – Instruction de confirmation ». Cliquez ensuite sur le lien pour confirmer votre email.

|                             | Lis Caye scare bill                                                      |
|-----------------------------|--------------------------------------------------------------------------|
| Paul, bienven               | ue sur GOasso !                                                          |
| Afin de valide<br>dessous : | r votre inscription, vous pouvez confirmer votre email grâce au lien ci- |
| Confirmer mo                | n email                                                                  |
| Å bientôt sur               | GOasso                                                                   |
|                             |                                                                          |
|                             |                                                                          |
|                             | MJC Gérard PHILIPE                                                       |
|                             | Place Charles de Gaulle - 78340 LES CLAYES SOUS BOIS                     |
|                             | 0967083901                                                               |
|                             | SIRET: 785 050 923 00024   APE : 9499Z   RNA: JEP 78258                  |
|                             | Copyright © 2024. Tout droits réservés                                   |
|                             |                                                                          |

Vous êtes redirigé sur le site <u>https://mjclesclayes78.goasso.org/</u>, votre compte est confirmé et vous êtes à présent connecté. Cliquez sur « Accéder à mon compte ».

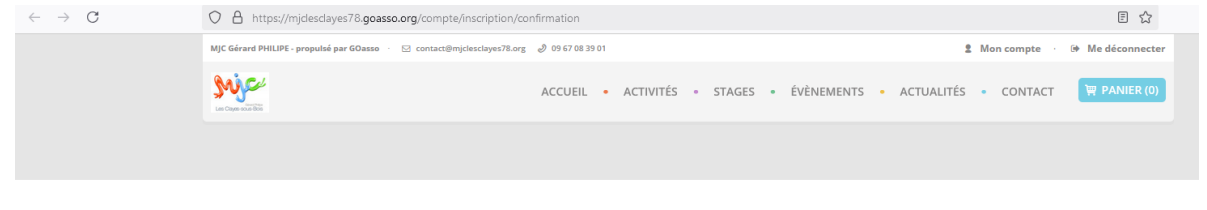

VOTRE COMPTE A ÉTÉ CONFIRMÉ AVEC SUCCÈS ! Vous pouvez accéder à votre compte à tout moment

Vous arrivez sur votre espace personnel.

Vous avez 3 onglets :

- Ma Famille : vos états civils, vos inscriptions, vos activités en attente les personnes à prévenir en cas d'urgence

- Mes Factures : vos factures, votre attestation d'inscription

- Mes Documents : transmettre si besoin votre certificat médical ou autre document.

Dès que les services administratifs de la MJC auront validé ces documents, le tarif réduit vous correspondant sera automatiquement appliqué lors de vos inscriptions. Attention, sans présentation de justificatif préalable le tarif le plus haut vous sera appliqué.

| A https://mjclesclayes78.goasso.org/ma-famille                          |                                                                                                    | 8 ☆             |
|-------------------------------------------------------------------------|----------------------------------------------------------------------------------------------------|-----------------|
| MJC Gérard PHILIPE - propulsé par GOasso 🕐 🖂 contact@mjclesclayes78.org | ی دوم ۲۵ میلی که ۲۰ میلی که ۲۰ میلی ک | 🕪 Me déconnecte |
| Sector sub title                                                        | ACCUEIL • ACTIVITÉS • STAGES • ÉVÈNEMENTS • ACTUALITÉS • CONTACT                                                                                                    | PANIER (0)      |
| MA FAMILLE MES FACTURES MES DOCUMEN                                     | ITS                                                                                                    |                 |
| Saison 2024/2025                                                        | FIL                                                                                                    | TRER            |
| MEMBRES                                                                 |                                                                                                    |                 |
| Paul HOCHON<br>ADULTE                                                   |                                                                                                    |                 |
| Adhérent: Non Devenir adhérent Activités: Aucune Ajouter                | <b>9</b>                                                                                                    |                 |
|                                                                         |                                                                                                    |                 |

En cliquant sur **le +** vous pouvez ajouter des membres à votre famille.

## 2) ETAPE 2 : S'inscrire !

- Vous pouvez vous inscrire en ligne, <u>si vous réglez la totalité de vos activités en carte bleue</u> (Paiement sécurisé par Stripe).
- Cliquez sur « mon compte »

Puis cliquez sur « devenir adhérent » puis sur « ajouter » (une activité)

| MEMBRES                        |                                |  |  |  |  |
|--------------------------------|--------------------------------|--|--|--|--|
| Paul HOCHON                    | Marie HOCHON                   |  |  |  |  |
| ADULTE                         | ENFANT                         |  |  |  |  |
| Adhérent: Non Devenir adhérent | Adhérent: Non Devenir adhérent |  |  |  |  |
|                                |                                |  |  |  |  |

#### Recherchez votre activité grâce au moteur de recherche :

| Q RECHERCHER UNE ACTIVITÉ            |                    |                    |     |      |         |
|--------------------------------------|--------------------|--------------------|-----|------|---------|
| Mots-clés (activité, programmation,) | Secteur d'activité | Activité régulière | Âge | Jour | FILTREF |

Cliquez sur l'activité ou le stage qui vous intéresse. Cliquez ensuite sur le bouton « Je m'inscris ».

#### RÉSULTATS 1 ACTIVITÉ / AUCUNE PROGRAMMATION

|                    |                                                                                                    | Arts Plastiques et Expressions      |
|--------------------|----------------------------------------------------------------------------------------------------|-------------------------------------|
| STAGES             |                                                                                                    |                                     |
| A partir de<br>45€ | STAGE PEINTURE (textures) - 11 janvier 2025 - 14h-17h<br>1999 ans<br>TOUS NIVEAUX<br>Cet atelier dédié à l'inclusion de matières dans votre peinture sera guidé par Christophe BAUDIN<br>(artiste expérimenté). | ♥ JE MINSCRIS<br>8 places restantes |

\*: les critères de non-éligibilité sont les suivants : vous (ou les membres de votre famille) sont déjà inscrits à cette activité, ou aucun des membres de votre famille ne répond aux critères d'âge pour cette activité

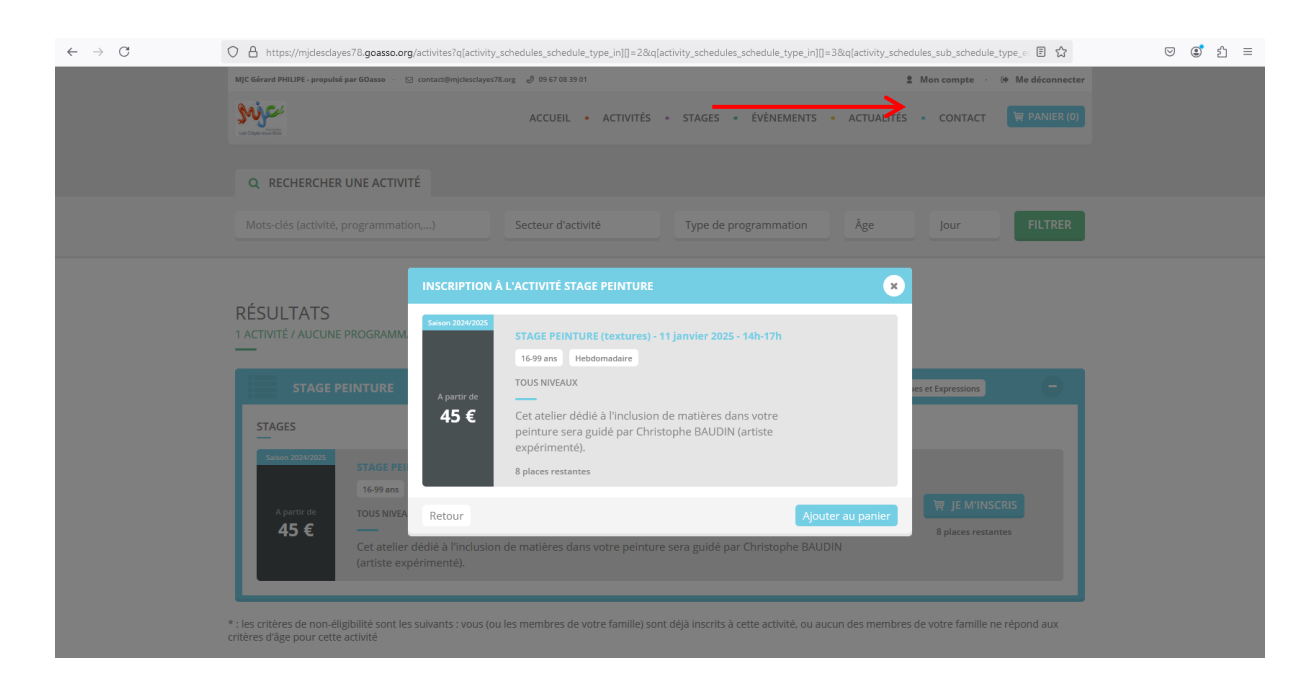

Lorsque vous aurez mis toutes les activités souhaitées dans le panier, cliquez sur « valider mon panier ».

| O A https://mjdesclayes78.goasso.org/commande/panier                                     |                                                                                             |                                                                                                    |                                                                                                    | E \$                                                                                                    |
|------------------------------------------------------------------------------------------|---------------------------------------------------------------------------------------------|----------------------------------------------------------------------------------------------------|----------------------------------------------------------------------------------------------------|----------------------------------------------------------------------------------------------------|
| MJC Gérard PHILIPE - propulsé par GOasso 🕐 🖂 contact@mjclesclayes78.org 🖉 09 67 08 39 01 |                                                                                             |                                                                                                    | 2 Mon compte                                                                                                    | Me déconnecte                                                                                                    |
| ACCUEIL •                                                                                | ACTIVITÉS • STAGES • É                                                                      | VÈNEMENTS • ACTUA                                                                                                    | ALITÉS • CONTACT                                                                                                    | 🕎 PANIER (2)                                                                                                    |
|                                                                                          |                                                                                             |                                                                                                    |                                                                                                    |                                                                                                    |
| MON PANIER                                                                               |                                                                                             |                                                                                                    |                                                                                                    |                                                                                                    |
| PRODUIT                                                                                  | DÉTAIL                                                                                      | MEMBRE                                                                                                    | PRIX                                                                                                    |                                                                                                    |
| ADHÉSION STAGE                                                                           |                                                                                             |                                                                                                    |                                                                                                    |                                                                                                    |
| STAGE PEINTURE (TEXTURES) - 11 JANVIER 2025 - 14H-17H                                    | Samedi 14h00-17h00                                                                          | Paul HOCHON                                                                                                    | 45 €                                                                                                    | Modifier                                                                                                    |
|                                                                                          |                                                                                             |                                                                                                    | Sous-total <b>50 €</b>                                                                                                    |                                                                                                    |
|                                                                                          |                                                                                             |                                                                                                    |                                                                                                    |                                                                                                    |
|                                                                                          |                                                                                             |                                                                                                    | Total <b>50 €</b>                                                                                                    |                                                                                                    |
|                                                                                          | A http://mjdesdayer78.goasso.org/commande/panier      MC Gérard PHILIPF: propulsé par 60ass | PRODUIT       DÉTAIL         ADMÉSION STAGE       Sakon 2024/2025         STAGE PEINTURE (TEXTURES) - 11 JANVIER 2025 - 14H-17H       Samedi 14h00-17h00 | PRODUIT       DÉTAIL       MEMBRE         Addésion stage       Salson 2024/2025       Paul HOCHON         Stage Peinture (Textures) - 11 JANVIER 2025 - 14H-17H       Samedi 14h00-17h00       Paul HOCHON | PRODUIT       DÉTAIL       MEMBRE       PRIX         ADHÉSION STAGE       Salkon 2024/2025       Paul HOCHON       5 €         STAGE PEINTURE (TEXTURES) - 11 JANVIER 2025 - 14H-17H       Samedi 14h00-17h00       Paul HOCHON       45 € |

NB : Si vous n'êtes pas adhérent sur la saison en cours, le montant de l'adhésion pour un stage ponctuel est de 5 euros.

| - → C | O A https://mjdesclayes78.goasso.org/commande/paiement                                                                                                    |                                                          |                                   |                                     | ≣ ☆                            |
|-------|----------------------------------------------------------------------------------------------------|----------------------------------------------------------|-----------------------------------|-------------------------------------|--------------------------------|
|       | ACCUEIL • ACTIVITÉS                                                                                                    | • STAGES • ÉVÈNEMENTS •                                  | ACTUALITÉS •                      | CONTACT                             | PANIER (2)                     |
|       | PAIEMENT                                                                                                    | RÉCAPITULATIF                                            |                                   |                                     |                                |
|       | PAIEMENT PAR CARTE BANCAIRE                                                                                                    | PRODUIT                                                  | DÉTAIL                            | MEMBRE                              | PRIX                           |
|       | PAIEMENT COMPTANT (50 € EN 1 EQIS)                                                                                                    | ADHÉSION STAGE                                           |                                   | Paul<br>HOCHON                      | 5€                             |
|       | O PAIEMENT ÉCHELONNÉ (50 € EN 3 FOI5)                                                                                                    | STAGE PEINTURE (TEXTURES) - 11<br>JANVIER 2025 - 14H-17H | Samedi<br>14h00-17h00             | Paul<br>HOCHON                      | 45€                            |
|       | Palement de 18 & a la commande<br>05/01/2025 : 16 €<br>05/02/2025 : 16 €                                                                                                    | SOUS-TOTAL                                               |                                   |                                     | 50 E                           |
|       | NUMÉRO DE CARTE                                                                                                    | TOTAL                                                    |                                   |                                     | 50 €                           |
|       |                                                                                                    |                                                          |                                   |                                     |                                |
|       | MM / AA                                                                                                    |                                                          |                                   |                                     |                                |
|       | cvc                                                                                                    |                                                          |                                   |                                     |                                |
|       | faccepte les CGU & RGPD et le réglement intérieur      PAVER  Patienent sécurisé avec Stripe  Stripe  VSA  et ornanctions bancares sont sécurisées par la solution Stripe qui intègre les dispositis gluturbatification forte, systages des données selon le protocole SSI, HSTS et cryptage AS-556. | pai<br>mai<br>vo                                         | Une fo<br>emen<br>I de c<br>us se | ois vo<br>t vali<br>onfiri<br>ra en | otre<br>dé, u<br>matio<br>voyé |
|       | Stripe est certifiée PCL La certification PCI est une norme de sécurité internationale qui garantie<br>la sécurité des données. Strupe bénéficie des évolutions les plus récentes pour sécuriser vos<br>palements électroniques.<br>Nous ne conservons en aucun cas vos coordannées bancaires.       |                                                          |                                   |                                     |                                |

Vous arrivez sur la page de paiement sécurisé.

Pour les paiements par chèque, vous pouvez vous inscrire à l'accueil.

# **MERCI DE VOTRE CONFIANCE**

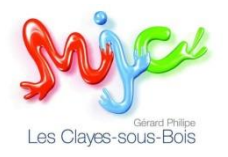